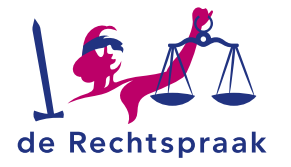

## PARTICULIER CBM

HANDLEIDING

## Inloggen in Mijn Rechtspraak – Curatele, Bewind en Mentorschap (Mijn CBM) als particulier uitvoerder of als betrokkene

In deze instructie leest u hoe u hoe u inlogt in Mijn CBM als betrokkene of als particulier bewindvoerder, curator of mentor.

Bent u professioneel bewindvoerder, curator of mentor? Raadpleeg dan de Werkinstructie Inloggen in Mijn CBM als professionele uitvoerder

Meer weten over Mijn CBM? Bekijk ook deze informatie:

- Inloggen en instructies
- Veelgestelde vragen
- Contact Rechtspraak
  Servicecentrum

## **INLOGGEN VIA RECHTSPRAAK.NL**

U logt in in Mijn CBM via de informatiepagina over Mijn CBM op Rechtspraak.nl:

- 1. Ga naar www.rechtspraak.nl/mijncbm.
- 2. Klik op de knop **<Naar Mijn CBM>**.

| Naar M | lijn CBM (digid.nl) |
|--------|---------------------|
|        |                     |

3. Volg de instructies op het scherm om in te loggen met uw eigen DigiD.

>

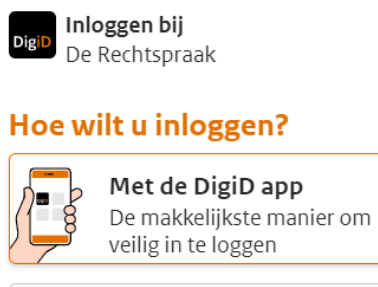

📧 Met mijn identiteitskaart

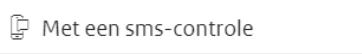

U bent nu in Mijn CBM.

- Bent u particulier bewindvoerder, mentor of curator?
  Dan ziet u in Mijn CBM het digitale dossier van de betrokkene voor wie u bewindvoerder, mentor of curator bent.
- Staat u zelf onder bewind, curatele of mentorschap? Dan ziet u in Mijn CBM uw eigen dossier.